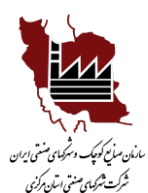

## راهنمای استفاده از درگاه خدمات الکترونیک سازمان صنایع کوچک و شهرک های صنعتی ایران(ESERVICE)

✓ واحدهای محترم صنعتی می توانند پس از ثبت نام و احراز هویت در سامانه خدمات الکترونیک سازمان صنایع کوچک و شهرک های صنعتی ایران از خدمات مشاوره ای و تسهیلات فراهم شده توسط شرکت شهرک های صنعتی بهره مند گردند.

## مراحل ثبت نام:

 ۱ ورود به درگاه خدمات الکترونیک سازمان صنایع کوچک و شهرک های صنعتی ایران.

۲- ایجاد حساب کاربری با کلیک روی قسمت ثبت نام(سمت چپ بالای صفحه).

۳- درج نام کاربری ترجیحاً به نام واحد صنعتی و انتخاب گذرواژه دلخواه (لاتین).

٤- وارد کردن اطلاعات مدیرعامل واحد صنعتی برای تکمیل فرآیند ثبت نام و ایجاد حساب کاربری.

٥- انتخاب نقش خدمت گیرندگان، متقاضیان، واحدهای صنعتی مانند تصویر شکل ۱ و کلیک بر روی دکمه ثبت نام.

|          | ایچاد حساب کاربری<br>درگه خدمات الکترونیك سازمان منابع کوچك وشهرك های منعتي ایران |     |
|----------|-----------------------------------------------------------------------------------|-----|
|          | 单 نام کاربری                                                                      |     |
| <b>(</b> | کنروازه 🗠                                                                         |     |
|          | 🔒 تکرار گذروازه                                                                   |     |
|          | ⊻ ایمیل                                                                           |     |
|          | ظ نام                                                                             |     |
|          | ڬ نام خانوادگی                                                                    | K P |
|          |                                                                                   |     |
|          | 🔳 کدملی                                                                           |     |
|          | ائتخاب نقش<br>                                                                    |     |
|          | خدمت گیرندگان، متقاضیان، واحدهای منتخر.                                           |     |
|          | موراستی 0                                                                         |     |
|          | لبت تلم                                                                           | K Q |
|          | فعل سازی جساب کاربری با موایل<br>فعال سازی حساب کاربری با اینیل                   |     |

۲- ثبت کد ارسالی به شماره تلفن همراه وارد شده در و یا کلیک بر روی لینک ارسال
شده توسط سازمان صنایع کوچک و شهرک های صنعتی ایران بر روی ایمیل وارد شده در
(مرحله ٤ شکل ۱)، برای فعال سازی حساب کاربری.

۷- ورود به حساب کاربری و کلیک بر روی قسمت تأیید هویت. انتخاب ماهیت متقاضی به عنوان حقوقی مانند شکل ۲ و وارد کردن اطلاعات شرکت برای تکمیل فرآیند ثبت نام.

۸- بارگزاری مدارک مورد نیاز در شکل ۲.

✓ توجه: مدارک را با فرمت JPG بارگذاری کرده و توجه کنید که سایز آنها زیر ۱مگابایت باشد، برای بارگذاری تصاویر کارت ملی اعضای هیأت مدیره و مالک همه مدارک را باهم به صورت یک فایلJPG اسکن کرده و بارگذاری کنید یا بعد از اسکن های جداگانه تصاویر کارت ملی، آنها را با فرمت PDF با یکدیگر ادغام و بارگذاری نمایید.

۹- کلیک بر روی ثبت و ارسال برای ارسال مدارک شما برای احراز هویت به سازمان صنایع کوچک و شهرک های صنعتی ایران.

🗸 ضمناً پس از تأیید نهایی حساب کاربری شما فعال و می توانید از خدمات آن استفاده نمایید

| شکل                                             |                                                                                     |                                                                            | سیستم خلمان<br>ملی کارکان (کبید غیرت)<br>میسته رگوردهای ایت شده |
|-------------------------------------------------|-------------------------------------------------------------------------------------|----------------------------------------------------------------------------|-----------------------------------------------------------------|
| سنامه علاوه در بخش های ستاره دار الدام فرمایید. | <b>مشخصات هویتی</b><br>در غیر اینصورت ضرورت دارد نسبت بارگذاری تصویر کارت ملی و شنا | , شرکت استانی به سامانه اخراز هویت ثبت اخوال، بارگذاری تمویر کارت ملی و شم | وجه : در صورت مراجعه حضوری و دسترسی                             |
| *                                               |                                                                                     | التغاب                                                                     | استان محل تقاضا / استقرار                                       |
|                                                 |                                                                                     | احقیق <b>(</b> حقوقی                                                       | ماهيت متقاضى                                                    |
| بازیابی اشخاص مقوقی از طریق شناسه ملی شرکت      |                                                                                     | الشالبية على شركت                                                          | شناسه ملی شرکت                                                  |
| وفعيت                                           | وفغيت                                                                               | الم شرکت                                                                   | نام شرکت                                                        |
| الاربخ تاسيس                                    | تاريخ تاسيس                                                                         | الاريخ نبت                                                                 | تاريخ ليت                                                       |
| ک اقتصادی غرافت .                               | \star گد اقتصادی شرکت                                                               | كديستى                                                                     | ئدېستى                                                          |
| toookook@gmail.com                              | \star پست الکترونیک                                                                 |                                                                            | موبايل                                                          |
|                                                 |                                                                                     | آدرس                                                                       | نرس                                                             |
|                                                 | التخاب قايل                                                                         |                                                                            | برىزىرى نصوير نارت ملى :                                        |
|                                                 | انتخاب قايل                                                                         |                                                                            | ارگزاری تصویر شناستامه :                                        |
|                                                 | انتخاب قابل                                                                         |                                                                            | ارگزاری تمویر آگهی تاسیس و تغییرات :                            |
|                                                 | التخاب فايل                                                                         |                                                                            | رگزاری تصویر کارت ملی شیات مدیره و مالک :                       |
|                                                 | التخاب قايل.                                                                        |                                                                            | ارکزاری تصویر اظهارنامه :                                       |
|                                                 | فتواسل                                                                              |                                                                            |                                                                 |